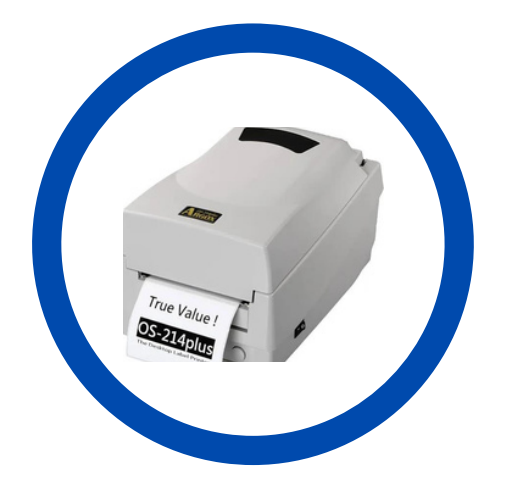

1

## ARGOX OS-214 ETİKET YAZICI KURULUMU

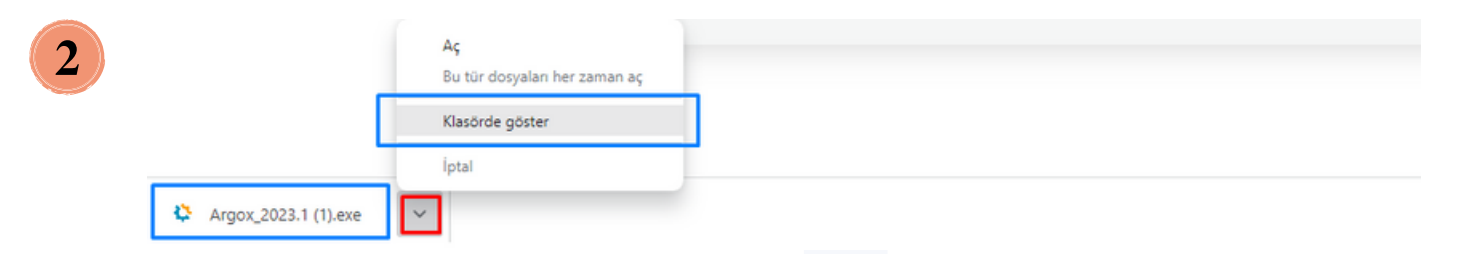

İndirdiğimiz dosya kutucuğunda -**klasörde göster**- seçeneğini tıklayalım, dosyamızın indirildiği alanı açalım.

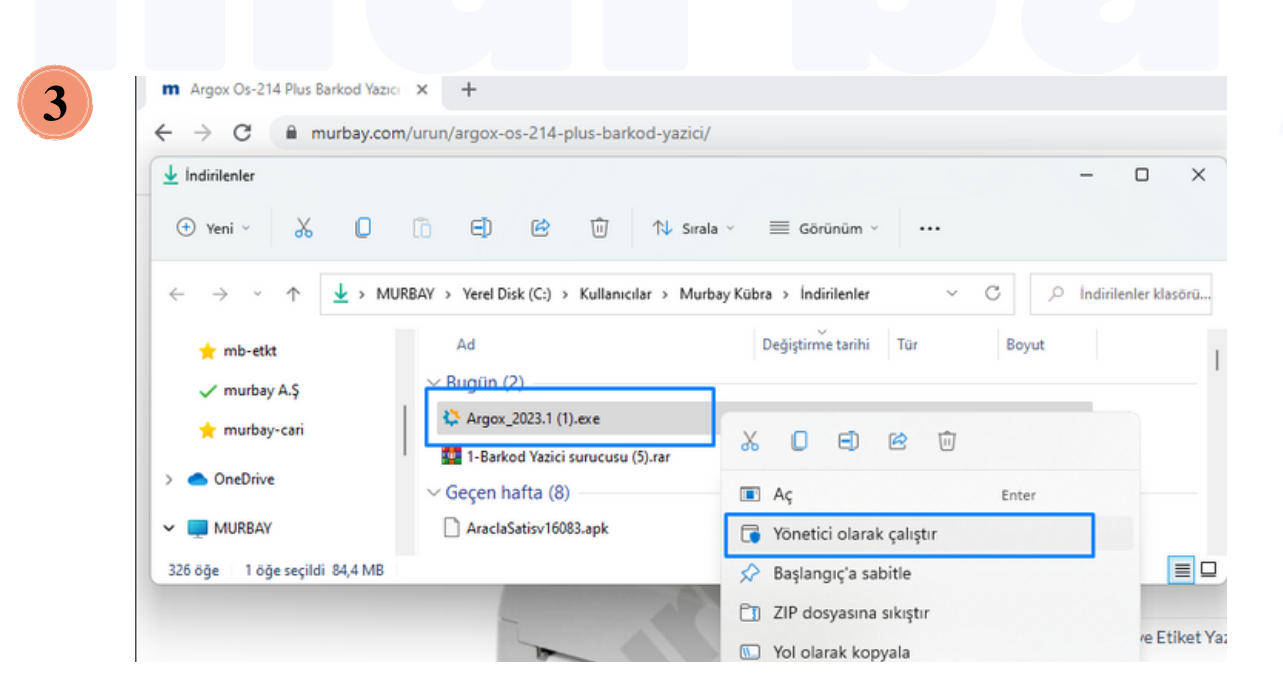

Dosyamız üzerinde sağ tıklayalım - **yönetici olarak çalıştır** - ile çalıştıralım.

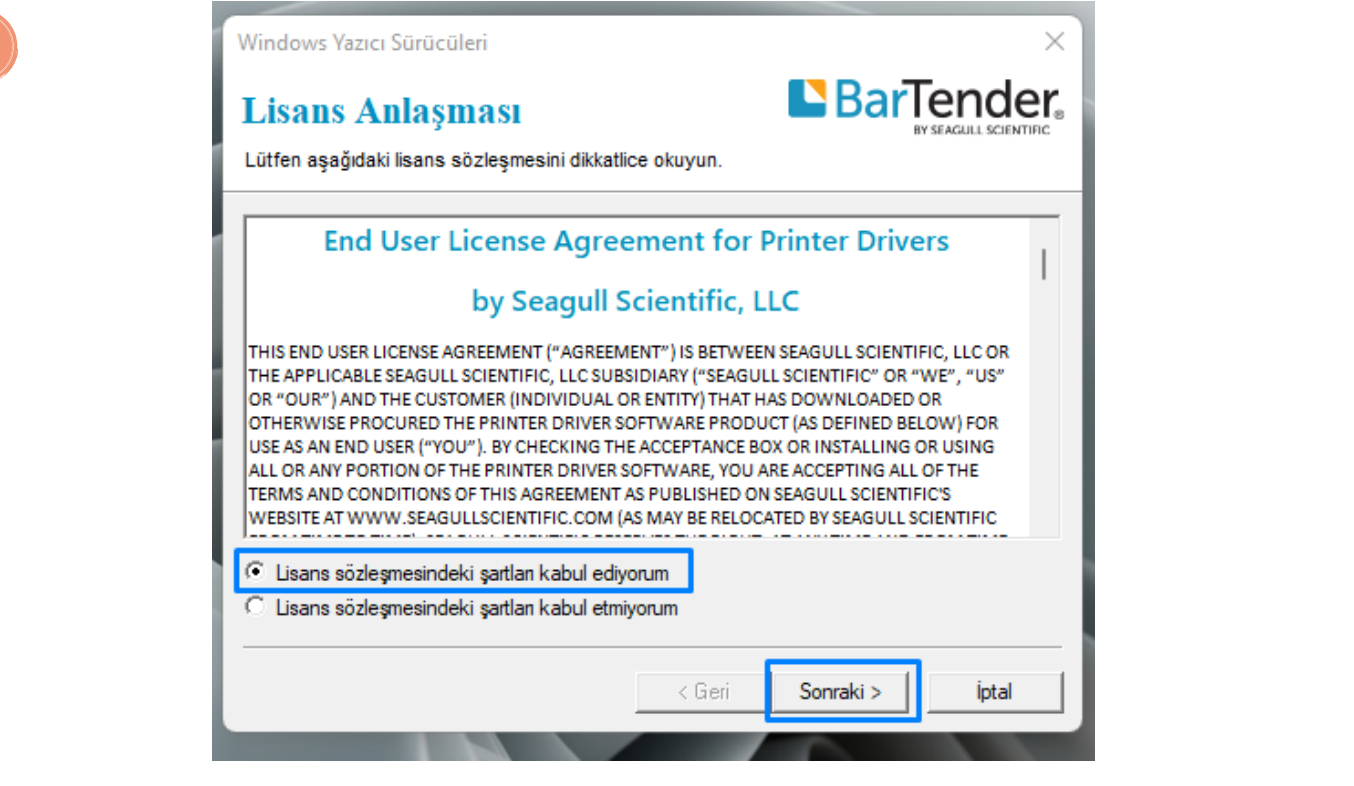

Açılan pencereden - **lisans sözleşmesindeki şartları kabul ediyorum** - kutucuğunu işaretleyelim ve **sonraki>** butonunu tıklayalım.

| Sürücünün paketini                               | n açılacağı dizini seçin.                                                             |                    | BY SEAGULL SCIENTIFIC |
|--------------------------------------------------|---------------------------------------------------------------------------------------|--------------------|-----------------------|
| Yazılım paketi aşağır<br>yazın veya farklı bir o | la listelenen dizine açılacaktır. Farklı bir o<br>Jizin seçmek için Gözat'a tıklayın. | dizine paketi açma | ık için yeni yolu     |
| Kurulum Dizini:                                  | C:\Users\Murbay Kübra\Desktop\                                                        | Seagull\2023.1     | Gözat                 |
|                                                  | Sürücüde gerekli alan:                                                                |                    | 107.3 MB              |
|                                                  | Seçilen sürücüde kullanılabilir alan:                                                 |                    | 48.2 GB               |
|                                                  |                                                                                       |                    |                       |
|                                                  |                                                                                       |                    |                       |
|                                                  |                                                                                       |                    |                       |
|                                                  | (C-4                                                                                  | Conrold >          | intal                 |

Sonraki penceremizde kurulum yapılacak **dosya yolunu belirleyelim** ve **sonraki>** butonunu seçelim.

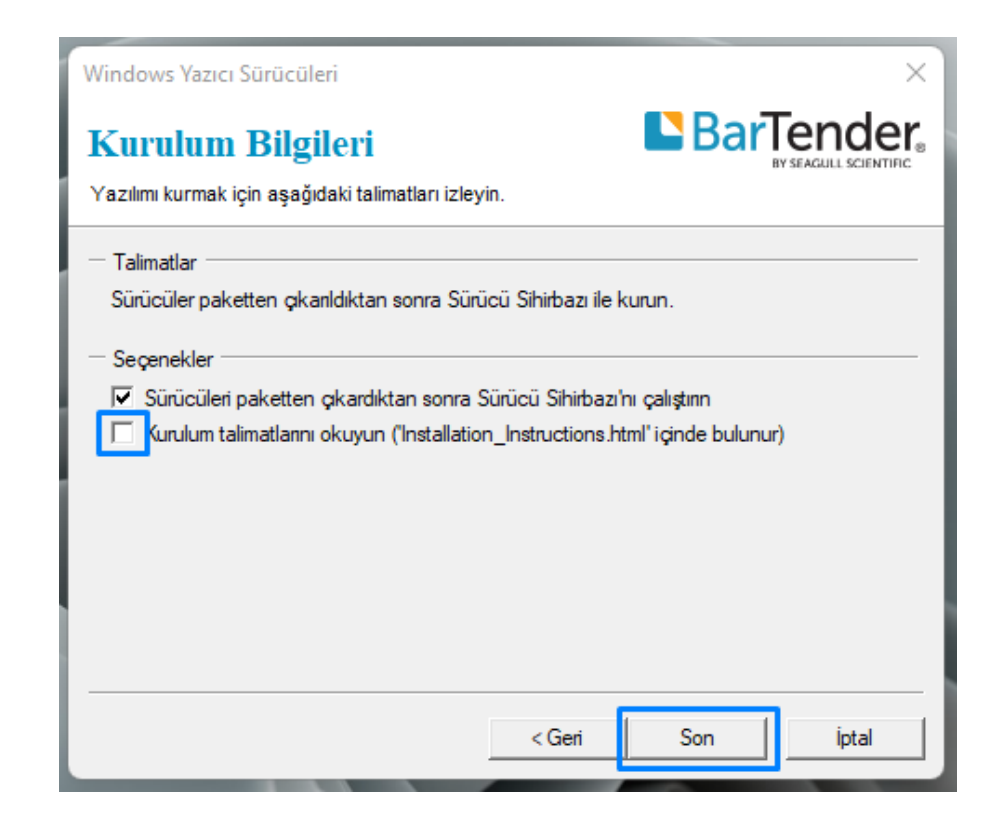

Bu adımda varsayılan iki kutucuk seçili gelir, ikinci kutucuk işaretini kaldıralım. Sonrasında - **son** - butonuna tıklayarak dosya konum belirleme işlemimizi sonlandıralım.

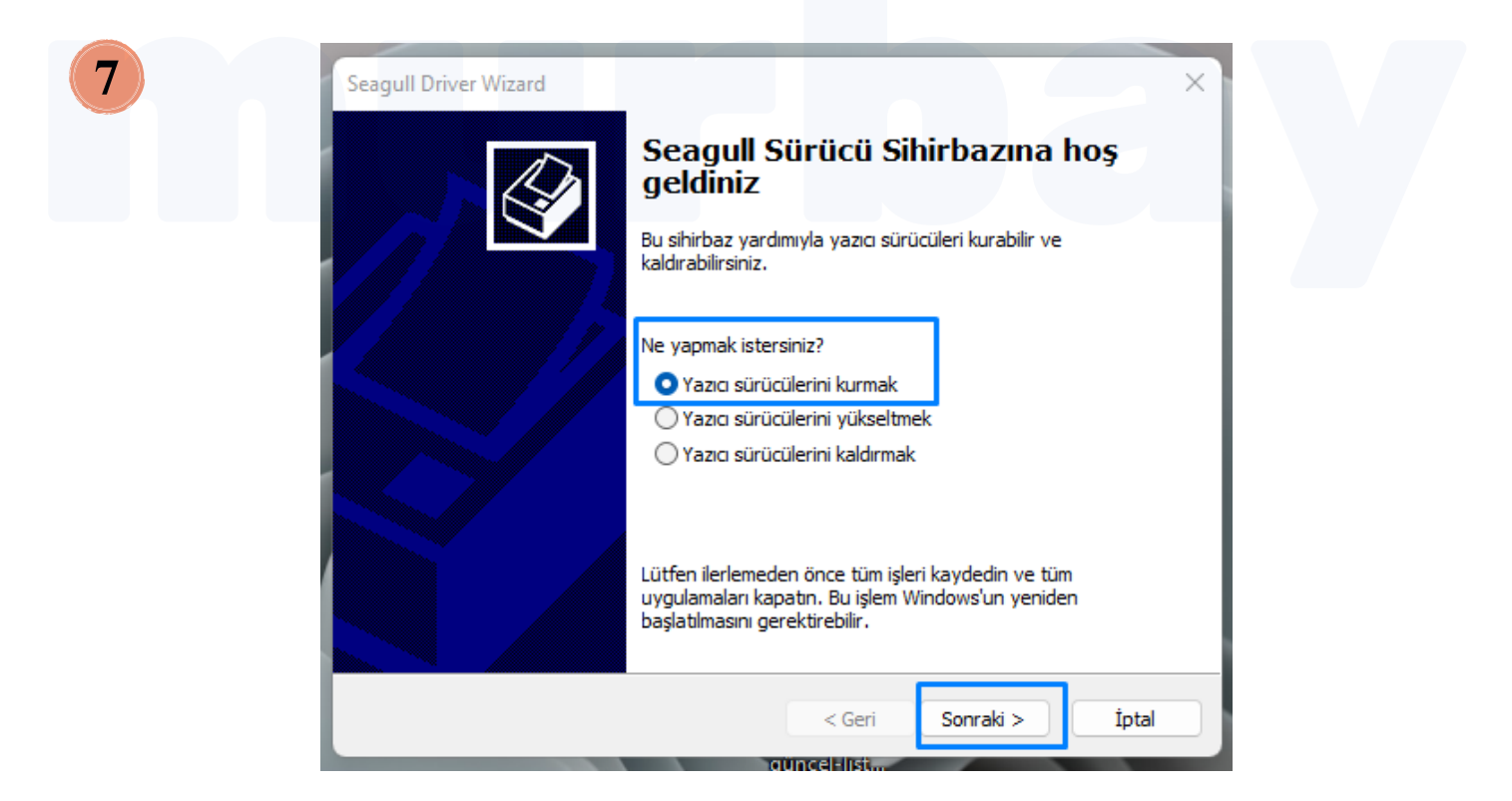

Sürücü Sihirbazımız ile yazıcı kurulum, yükseltme ve kaldırma işlemlerimizden - **yazıcı sürücülerini kurmak** - seçeneğini işaretliyelim ve **sonraki >** butonuna tıklayalım.

6

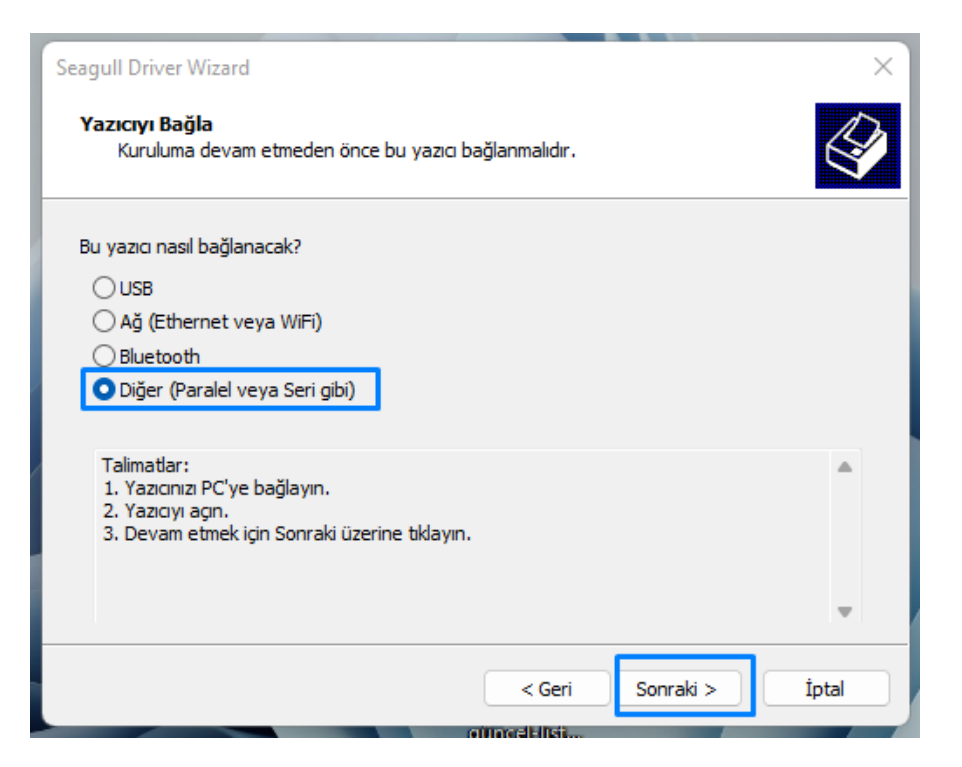

Sıradaki penceremizde yazıcınızı bilgisayarınıza nasıl bağlanacağını - **diğer** (paralel veya seri gibi) - ile belirtelim ve sonraki> butonuna tıklayalım.

| Yazıcı Modeli Belirtin<br>Üretici ve modele göre hangi yazıcı sürücüsünün kullanılacağı belirlenir. |
|----------------------------------------------------------------------------------------------------|
| Yazıcınızın modelini belirtin.                                                                      |
| Yazıcı Modeli                                                                                       |
| Argox OS-204DT PPLB                                                                                 |
| Argox OS-214 plus PPLA                                                                              |
| Araox OS-214 plus PPLB                                                                              |
| Argox OS-214 plus series PPLA                                                                       |
| Argox OS-214 plus series PPLB                                                                       |
| Argox OS-214 Zip                                                                                    |
| Ardox OS-214D PPLA                                                                                  |
| Kaynak: C:\Users\Murbay Kübra\Desktop\Seagull\2023.1 Göz At                                         |
| Saram 2020110 (01/03/2020)                                                                          |
|                                                                                                    |
|                                                                                                    |

Bu aşamada yazıcınızın usb kablosunu bilgisayarınıza takıp yazıcınız açık durumda olduğunda otomatik yazıcı modelini bulup portunu belirleyecektir.

Belirleyemediği durumda ise yazıcınızın modeli, yazıcınızın altındaki etiketinde yazmaktadır. Doğru marka modeli seçelim **sonraki >** butonuna tıklayalım.

8

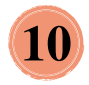

| _  |                                                                                             |                                        |
|----|---------------------------------------------------------------------------------------------|----------------------------------------|
| Se | agull Driver Wizard                                                                         | ×                                      |
|    | <b>Port Tanımlayın</b><br>Bir yazıcıyı bilgisayara bağlamak için bir po                     | ort kullanılır.                        |
|    | Kullandığınız portu belirtin. Eğer TCP/IP veya a<br>kullanıyorsanız, yeni bir port yaratın. | aşağıda belirtilmemiş bir başka port   |
|    | Bağlantı Noktası                                                                            | Tür                                    |
|    | USB056                                                                                      | USB için sanal yazıcı bağlantı noktası |
|    | USB057                                                                                      | ARGOX OS-214 plus PPLA 203dpi          |
|    | USB058                                                                                      | USB için sanal yazıcı bağlantı noktası |
|    | C:\ProgramData\TechSmith\Snagit 22\Pri                                                      | Yerel Bağlantı Noktası                 |
|    | PORTPROMPT:                                                                                 | Yerel Bağlantı Noktası                 |
|    | RongtaUSB PORT:                                                                             | Rongta Printer Port                    |
|    |                                                                                             | Port Yaratın Portu Yapılandırın        |
|    |                                                                                             |                                        |
|    |                                                                                             | < Geri Sonraki > İptal                 |

Marka modelini belirttiğimiz etiket yazıcınızın işlem göreceği usb portunu tanımlayalım, **sonraki>** butonuna tıklayalım.

| Bu yazıcıyı bil                           | gisayarda ve network üzerinde tanımlamak i                                      | çin bir isim kullanılır.      |
|-------------------------------------------|---------------------------------------------------------------------------------|-------------------------------|
| Bu yazıcı için bir a                      | d girin.                                                                        |                               |
| Yazıcı adı:                               | Argox OS-214 plus series PPLA                                                   |                               |
| Bu yazıcıyı başka ı<br>paylaşmak için bir | network kullanıcılarıyla paylaşmak isteyip iste<br>paylaşma adı sağlamalısınız. | mediğinizi belirtin. Yazıcıyı |
| <ul> <li>Bu yazıcıyı pay</li> </ul>       | laşma                                                                           |                               |
| O Paylacma Adu                            | Argox_OS-214_plus_series_PPLA                                                   |                               |
| U Paylaşına Adı.                          |                                                                                 |                               |

İsteğinize göre kurulumu tamamlanmış olan etiket yazıcınızı - **bu yazıcıyı varsayılan yazıcı olarak kullanın** - yazılı kutucuğunu işaretleyerek, yazıcınızı varsayılan yazıcınız yapabilirsiniz bu sayede yazdırma işlemleri sırasında otomatik seçili gelmesini sağlayabilirsiniz.

Sonraki> butonunu tıklayalım ve kurulum işlemini sonlandıralım.